## Instrucciones de inicio de sesión en Chromebook

## Conectar un Chromebook al Internet (o Wi-Fi)

1. Una vez que encienda la computadora, en la parte inferior derecha de la pantalla, haga clic en el ícono o símbolo que parece un abanico (es el que le indica el internet disponible). Luego seleccione la opción HABILITAR Wi-Fi.

- 2. El botón Wi-Fi reemplazará al botón Red.
- 3. Haga clic derecho en el botón Wi-Fi.
- 4. Aparecerá una lista de opciones de internet disponibles.
- 5. Seleccione la opción (nombre del servicio de internet) al que desea conectarse.
- 6. Ingrese la contraseña si es necesario y haga clic en conectar.
- 7. Su se conectará a la red inalámbrica.
- 8. En la parte inferior derecha de la pantalla, haga clic en la hora
- 9. Seleccione la configuración.
- 10. En la parte inferior del panel izquierdo, seleccione Acerca de Chrome OS.
- 11. En "Google Chrome OS", encontrará qué versión del sistema operativo Chrome su Chromebook utiliza.
- 12. Seleccione Buscar actualizaciones.
- 13. Si su Chromebook encuentra una actualización de software, comenzará a descargarse automáticamente

---->

## Iniciar sesión en Google Classroom

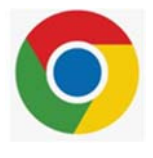

- 1. Abra Google Chrome.
- 2. Vaya al "salón" o aula.google.com
- 3. Vaya hacia abajo y elija ESTUDIANTE

## -----

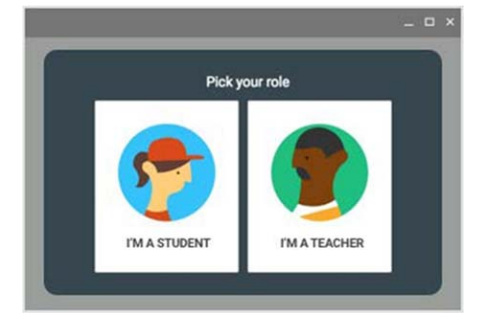

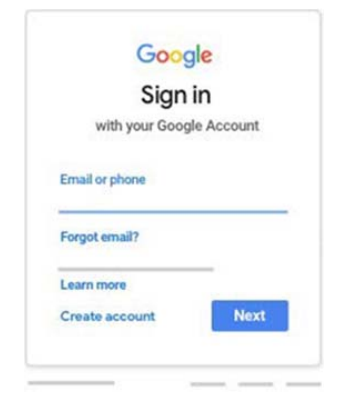

4. Ingrese su dirección de correo electrónico y contraseña proporcionada por su escuela

5. Haga clic en la parte que muestra + ubicado en la esquina superior derecha.
Ahí podrá ver las tareas de la clase, y más información

---->+

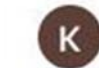

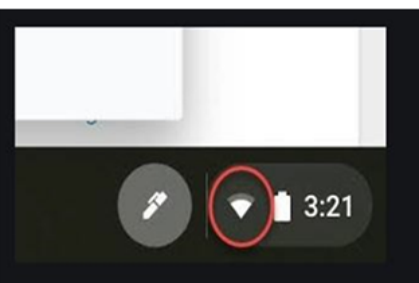